### Ich möchte ein Dokument downloaden oder ansehen – aber es geht nicht?

Wenn Sie ein Dokument (z.B.: Konzept, Antrag, Prämienrückstandsliste,...) downloaden oder ansehen und es öffnet sich keines, dann liegt es an den Sicherheitseinstellungen und den Popupblockern.

Um das Downloaden bzw. Ansehen zuzulassen müssen Einstellungen zu Popupblockern vorzunehmen. Im Folgenden finden Sie die Anleitung zur Einstellung der Popupblocker für den Internet Explorer, Mozilla Firefox und Google Chrome.

## Inhalt

| Einstellungen Popupblocker im Internet Explorer     | 2  |
|-----------------------------------------------------|----|
| Einstellungen Popupblocker im Mozilla Firefox       | 5  |
| Einstellungen Popupblocker im Google Chrome         | 7  |
| Einstellungen Popupblocker in Microsoft Edge 1      | 10 |
| Einstellungen Popupblocker in Safari (iPhone/iPad)1 | 12 |

# Einstellungen Popupblocker im Internet Explorer

Bitte klicken Sie im Microsoft Internet Explorer auf Extras und dann auf Internetoptionen.

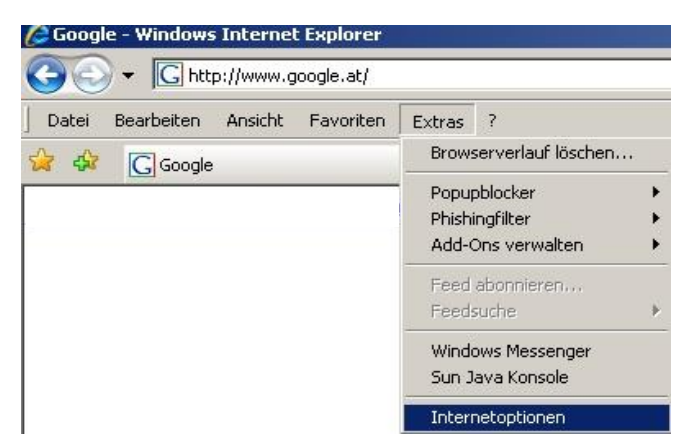

Abbildung 1: Internetoptionen

Wählen Sie wie in der folgenden Abbildung dargestellt den Reiter Sicherheit aus und klicken Sie anschließend auf Vertrauenswürdige Sites und dann auf den Button Sites.

| Verbindungen                                                                                          | Progr                                                                                                    | amme                                                                                         | Erweitert                                                                    |
|----------------------------------------------------------------------------------------------------|----------------------------------------------------------------------------------------------------|----------------------------------------------------------------------------------------------|------------------------------------------------------------------------------|
| Allgemein                                                                                             | Sicherheit                                                                                                    | Datenschutz                                                                                  | Inhalte                                                                      |
|                                                                                                    |                                                                                                    |                                                                                              |                                                                              |
| hlen Sie eine Zon                                                                                     | e aus, um deren Siche                                                                                                    | erheitseinstellunge                                                                          | en festzulegen.                                                              |
|                                                                                                    |                                                                                                    |                                                                                              |                                                                              |
| Internet                                                                                              | Lokales Intrar                                                                                                    | net Vertraue                                                                                 | nswürdige E                                                                  |
| 1                                                                                                    |                                                                                                    | Si                                                                                           | tes                                                                          |
| Vertrauen                                                                                             | swiindigo Sitos                                                                                                    |                                                                                              | <u></u>                                                                      |
| Diese Zone                                                                                            | enthält Websites, der                                                                                                    | nen Sie                                                                                      | Sites                                                                        |
| ausreichend                                                                                           | vertrauen, so dass v                                                                                                    | veder der                                                                                    |                                                                              |
| Computer no                                                                                           | ch Dateien heschädi                                                                                                    | at worden                                                                                    |                                                                              |
| Cia hahan W                                                                                           | abaitas in diasas 7au                                                                                                    | gewerden.                                                                                    |                                                                              |
| Sie haben W                                                                                           | ebsites in dieser Zon                                                                                                    | e aufgelistet.                                                                               |                                                                              |
| Sie haben W<br>cherheitsstufe die                                                                     | ebsites in dieser Zon<br>eser Zone                                                                                                    | e aufgelistet.                                                                               |                                                                              |
| Sie haben W<br>cherheitsstufe die<br><b>Benutz</b> e                                                  | ebsites in dieser Zon<br>eser Zone<br>erdefiniert                                                                                                    | e aufgelistet.                                                                               |                                                                              |
| Sie haben W<br>cherheitsstufe die<br><b>Benutz</b> e<br>Klicker                                       | ebsites in dieser Zon<br>eser Zone<br>erdefiniert<br>erdefinierte Einstellur                                                                                             | e aufgelistet.<br>ngen                                                                       | tellungen zu                                                                 |
| Sie haben W<br>cherheitsstufe di<br><b>Benutz</b><br>Benutz<br>- Klicker<br>ändern                    | ebsites in dieser Zon<br>eser Zone<br>erdefiniert<br>erdefinierte Einstellun<br>5 Sie auf "Stufe anpa                                                                    | gen<br>ssen", um die Eins                                                                    | tellungen zu                                                                 |
| Sie haben W<br>cherheitsstufe die<br><b>Benutz</b><br>Benutze<br>- Klicker<br>ändern<br>- Klicker     | ebsites in dieser Zon<br>eser Zone<br>erdefiniert<br>erdefinierte Einstellur<br>Sie auf "Stufe anpa<br>Sie auf "Standardst                                               | gen<br>ssen", um die Eins<br>ufe", um die empf                                               | tellungen zu<br>ohlenen                                                      |
| Sie haben W<br>cherheitsstufe di<br>Benutz<br>Benutz<br>- Klicker<br>ändern<br>- Klicker<br>Einstelli | ebsites in dieser Zon<br>eser Zone<br>erdefiniert<br>erdefinierte Einstellur<br>n Sie auf "Stufe anpa<br>n Sie auf "Standardst<br>ungen zu verwenden                     | igen<br>ssen", um die Eins<br>ufe", um die empf                                              | tellungen zu<br>ohlenen                                                      |
| Sie haben W<br>cherheitsstufe die<br>Benutz<br>- Klicker<br>ändern<br>- Klicker<br>Einstelli          | ebsites in dieser Zon<br>eser Zone<br>erdefiniert<br>erdefinierte Einstellur<br>n Sie auf "Stufe anpa<br>n Sie auf "Standardst<br>ungen zu verwenden                     | igen<br>ssen", um die Eins<br>ufe", um die empf                                              | tellungen zu<br>ohlenen                                                      |
| Sie haben W<br>cherheitsstufe die<br>Benutz<br>- Klicker<br>ändern<br>- Klicker<br>Einstelle          | ebsites in dieser Zon<br>eser Zone<br>erdefiniert<br>erdefinierte Einstellur<br>n Sie auf "Stufe anpa<br>n Sie auf "Standardst<br>ungen zu verwenden<br>Stufe            | gen<br>gen<br>ssen", um die Eins<br>ufe", um die empf                                        | tellungen zu<br>ohlenen<br>Stan <u>d</u> ardstufe                            |
| Sie haben W<br>cherheitsstufe di<br>Benutz<br>Benutz<br>- Klicker<br>ändern<br>- Klicker<br>Einstelli | ebsites in dieser Zon<br>eser Zone<br>erdefiniert<br>erdefinierte Einstellur<br>n Sie auf "Stufe anpa<br>n Sie auf "Standardst<br>ungen zu verwenden<br>Stufe :          | gen<br>ssen", um die Eins<br>ufe", um die empf<br>anpassen                                   | tellungen zu<br>ohlenen<br>Stan <u>d</u> ardstufe                            |
| Sie haben W<br>cherheitsstufe di<br>Benutz<br>Benutz<br>- Klicke<br>ändern<br>- Klicke<br>Einstelli   | ebsites in dieser Zon<br>eser Zone<br>erdefiniert<br>erdefinierte Einstellur<br>Sie auf "Stufe anpa<br>n Sie auf "Standardst<br>ungen zu verwenden<br>Stufe<br>Alle Zone | ge werden i<br>e aufgelistet.<br>ngen<br>ssen", um die Eins<br>ufe", um die empf<br>anpassen | tellungen zu<br>ohlenen<br>Stan <u>d</u> ardstufe<br>ufe <u>z</u> urücksetze |

Bitte tragen Sie hier <u>https://www.maklernetz.at</u> unter "Diese Website zur Zone hinzufügen" ein und klicken Sie anschließend auf "Hinzufügen" und dann auf "Schließen".

| Diese Website zur Zone hinzufügen:          https://www.maklernetz.at       Hinzufügen         Websites:       Ittps://www.teilzahlung.at         https://www.teilzahlung.at       Intfernen         https://www.topreport.at       Intfernen         https://www.topserviceportal.at       Intfernen         https://www.univie.ac.at       Intfernen | Vertrauenswürdige Sites<br>Sie können Websites zu dieser Zone h<br>entfernen. Für alle Websites in dieser<br>Sicherheitseinstellungen der Zone ver | inzufügen und aus ihr<br>Zone werden die<br>wendet. |
|----------------------------------------------------------------------------------------------------|----------------------------------------------------------------------------------------------------|-----------------------------------------------------|
| Websites:<br>https://www.teilzahlung.at<br>https://www.topreport.at<br>https://www.topserviceportal.at<br>https://www.univie.ac.at<br>https://yoda.bmf.gv.at                                                                                                    | Diese Website zur <u>Z</u> one hinzufügen:<br>https://www.maklernetz.at                                                                            | Hinzufügen                                          |
| https://www.univie.ac.at<br>https://yoda.bmf.gv.at                                                                                                    | Websites:<br>https://www.teilzahlung.at<br>https://www.topreport.at<br>https://www.topserviceportal.at                                             | <u>Entfernen</u>                                    |
|                                                                                                    | https://www.univie.ac.at<br>https://yoda.bmf.gv.at                                                                                                 |                                                     |

Abbildung 3: Internetoptionen – Vertrauenswürdige Sites

Danach klicken Sie bitte auf den Reiter Datenschutz. Hier haben Sie die Möglichkeit den Popupblocker zu deaktivieren (Häkchen entfernen) oder mit einem Klick auf Einstellungen folgende Settings vorzunehmen:

| ernecop    | cionen       | 12                 |                          |                  |          |
|------------|--------------|--------------------|--------------------------|------------------|----------|
| Ilgemein   | Datenschutz  | Inhalte Verb       | indungen   Pro           | gramme   Erwe    | itert    |
| Einstellu  | ngen         |                    |                          |                  |          |
|            | Wählen Sie ( | eine Einstellung f | ür die Internet          | zone.            |          |
| - 1 -      | Mittel       |                    |                          |                  |          |
|            | - Blockt C   | lookies von Dritte | anbietern, die ü<br>ügen | iber keine       |          |
|            | - Blockt C   | ookies von Dritte  | anbietern, die I         | nformationen     |          |
|            | speichern    | n, die zur Kontak  | taufname mit Ih          | nen ohne         |          |
| T.         | - Schränk    | t Cookies von Er   | stanbietern ein          | , die Informatio | onen     |
|            | speichern    | n, die zur Kontak  | taufname mit Ih          | nen ohne         |          |
| 8-         | stillscriwe  | igende zustimmi    | ung verwendet            | werden konner    | '        |
| Si         | tes I II     | mportieren         | Erweitert                | Standard         |          |
| 1 <u>.</u> |              | <u> </u>           |                          |                  |          |
| Popupble   | ocker        |                    |                          | -                | <b>-</b> |
| 0!         | Die Anzeige  | der meisten Pop    | upfenster                | Einstellung      | jen      |
| 0          | wird vernind | ierc.              |                          |                  |          |
|            | Popupble     | ocker einschalter  | ו                        |                  |          |
|            |              |                    |                          |                  |          |
|            |              |                    |                          |                  |          |
|            |              |                    |                          |                  |          |
|            |              |                    |                          |                  |          |
|            |              |                    |                          |                  |          |
|            |              |                    |                          |                  |          |

Tragen Sie unter "Adresse der Website, die zugelassen werden soll" <u>www.maklernetz.at</u> ein und klicken Sie auf Hinzufügen. Danach findet sich <u>www.makleretz.at</u> unter den zugelassenen Seiten.

| pupblockereinstellungen                                                                                                    | ×                                  | Popupblockereinstellungen                                                                                                    |
|----------------------------------------------------------------------------------------------------|------------------------------------|----------------------------------------------------------------------------------------------------|
| Ausnahmen<br>Popups werden momentan geblockt. Sie können Popup<br>Websites zulassen, indem Sie die Site zu der Liste unter<br>Adresse der Website, die zugelassen werden soll: | is von bestimmten<br>i hinzufügen. | Ausnahmen<br>Popups werden momentan geblockt. Sie können Popups von bestimmten<br>Websites zulassen, indem Sie die Site zu der Liste unten hinzufügen.<br>Adresse der Website, die zugelassen werden soll: |
| Zuselawana Citasi                                                                                                    | Hinzurugen                         |                                                                                                    |
|                                                                                                    | Entfernen                          | Augerassene sites:                                                                                                    |
|                                                                                                    | Alle entfernen                     | Alle entfernen                                                                                                    |
| Benachrichtigungen und Filterungsstufe                                                                                                    |                                    | Benachrichtigungen und Filterungsstufe                                                                                                    |
| <ul> <li>✓ Sound wiedergeben, wenn ein Popup geblockt wird</li> <li>✓ Informationsleiste anzeigen, wenn ein Popup geblockt wird</li> </ul>                                     |                                    | <ul> <li>gound wedergeben, wenn ein Popup geblockt wird</li> <li>Informationsleiste anzeigen, wenn ein Popup geblockt wird</li> </ul>                                                                      |
| Filterungsstufe:                                                                                                    |                                    | Eilterungsstufe:                                                                                                    |
| Mittel: Die meisten automatischen Popups blocken                                                                                                    | <b>_</b>                           | Mittel: Die meisten automatischen Popups blocken                                                                                                    |
| Den Popupblocker betreffende häufig gestellte Fragen                                                                                                    | Schließen                          | U Den Popupblocker betreffende häufig gestellte Fragen Schließen                                                                                                    |

Abschließend klicken Sie bitte auf "Schließen" und dann auf "OK". Nun können Sie Dokumente downloaden bzw. ansehen.

# **Einstellungen Popupblocker im Mozilla Firefox**

Um das Downloaden bzw. Ansehen zuzulassen, nehmen Sie bitte folgende Einstellungen in Ihrem Browser vor:

Bitte klicken Sie im Firefox auf das **Menü-Symbol** rechts oben (1) und dann auf **Einstellungen** (2). Wählen Sie dann den Menüpunkt "Datenschutz und Sicherheit" (3) und scrollen Sie nach unten, bis Sie im Abschnitt Berechtigungen die Option "Pop-up Fenster blockieren" sehen.

Entweder Sie deaktivieren (=entfernen des Häkchens) "Pop-up-Fenster blockieren", dann werden alle Pop-ups zugelassen oder Sie lassen "Pop-up-Fenster blockieren" aktiv (=Häkchen ist vorhanden) und klicken auf Ausnahme (4), damit die Pop-ups nur für <u>www.maklernetz.at</u> zugelassen werden,...

| 🕸 Einstellungen             | × +                                                                   |                                |                                                      |                                     |
|-----------------------------|-----------------------------------------------------------------------|--------------------------------|------------------------------------------------------|-------------------------------------|
| $\leftarrow \rightarrow $ C | Firefox about:preferences#privacy                                     |                                | \$                                                   |                                     |
|                             |                                                                       | $\rho$ In Einstellungen suchen | Daten synchronisieren un<br>speichern                | d Anmelden                          |
| 없 Allgemein<br>G Startseite | Einstellungen für Suchvorschläge ändern                               |                                | Neuer Tab<br>Neues Fenster<br>Neues privates Fenster | Strg+T<br>Strg+N<br>Strg+Umschalt+F |
| Q Suche                     | Berechtigungen                                                        |                                | Lesezeichen<br>Chronik                               | >                                   |
| Catenschutz & Sicherheit    |                                                                       | Einstellungen                  | Downloads                                            | Strg+.                              |
| Synchronisation             | C) Kamera                                                             | Einstellungen                  | Passwörter                                           |                                     |
|                             | Mikrofon                                                              | <u>E</u> instellungen          | Add-ons und Themes                                   | Strg+Umschalt+A                     |
|                             | Benachrichtigungen Weitere Informationen                              | <u>E</u> instellungen          | Drucken<br>Seite speichern unter                     | Strg+P<br>Strg+!                    |
|                             | Be <u>n</u> achrichtigungen bis zum Neustart von Firefox deaktivieren |                                | In Seite suchen                                      | Strg+1                              |
|                             | > Automatische Wiedergabe                                             | Einstellungen                  | Zoom -                                               | 100% + 🖍                            |
|                             |                                                                       | Einstellungen                  | Einstellungen 2                                      |                                     |
|                             | Dan un Canadas blankingen                                             | A survey and                   | Weitere Werkzeuge                                    | >                                   |
|                             | Pop-up-renster blockleren                                             | <u>A</u> usnahmen              | Hilfe                                                | >                                   |
|                             | ✓ Warnen, wenn Websites versuchen, Add-ons zu installieren            | <u>A</u> usnahmen              | Beenden                                              | Strg+Umschalt+C                     |

Abbildung 6: Firefox – Einstellungen

...dann öffnet sich folgendes Fenster:

| E                                                                                                    | Berechtigte Websites - Pop-ups                                                                                                   | ×  |
|----------------------------------------------------------------------------------------------------|----------------------------------------------------------------------------------------------------|----|
| Sie können festlegen, welc<br>Geben Sie bitte die exakte<br>klicken Sie dann auf Erlaub<br>Adresse der Website | hen Websites Sie erlauben möchten, Pop-up-Fenster zu öffner<br>Adresse der Website ein, der Sie das erlauben möchten, und<br>en. | 1. |
| www.maklernetz.at                                                                                              |                                                                                                    | ן  |
|                                                                                                    | <u>E</u> rlauben                                                                                                    | 2  |
| Website                                                                                                    | Status                                                                                                    |    |
| http://www.maklernetz.at                                                                                       | Erlauben                                                                                                    |    |
| https://www.maklernetz.a                                                                                       | t Erlauben                                                                                                    |    |
|                                                                                                    |                                                                                                    |    |
|                                                                                                    |                                                                                                    |    |
|                                                                                                    |                                                                                                    |    |
|                                                                                                    |                                                                                                    |    |
| Website e <u>n</u> tfernen                                                                                     | <u>A</u> lle Websites entfernen                                                                                                  |    |
|                                                                                                    | Änderungen speicherra                                                                                                    |    |

Abbildung 7: Firefox – Ausnahmen Popup

- (1) Tragen Sie bei Adresse der Website <u>www.maklernetz.at</u> ein und
   (2) Klicken Sie auf Erlauben
   (3) Dann wird <u>www.maklernetz.at</u> zu den Ausnahmen hinzugefügt.
   (4) Klicken Sie auf "Änderungen speichern".

# **Einstellungen Popupblocker im Google Chrome**

Um das Downloaden bzw. Ansehen zuzulassen, nehmen Sie bitte folgende Einstellungen in Ihrem Browser vor:

Bitte klicken Sie im Chrome auf das Drei-Punkte-Menü Symbol (1) und dann auf Einstellungen (2).

|   |                 | \$                 | 0      |        | *        |          |   |
|---|-----------------|--------------------|--------|--------|----------|----------|---|
|   | Neuer Tab       |                    |        |        | S        | Strg + T |   |
| - | Neues Fenster   |                    |        |        | S        | trg + N  |   |
|   | Neues Inkognit  | o-Fenster          | Str    | g + Um | schaltta | ste + N  |   |
|   | Verlauf         |                    |        |        |          |          | ► |
|   | Downloads       |                    |        |        | :        | Strg + J |   |
|   | Lesezeichen     |                    |        |        |          |          | ► |
|   | Zoomen          |                    | -      | 100 %  | +        | 53       |   |
|   | Drucken         |                    |        |        | 5        | Strg + P |   |
|   | Streamen        |                    |        |        |          |          |   |
|   | Suchen          |                    |        |        | 5        | Strg + F |   |
|   | Weitere Tools   |                    |        |        |          |          | ۲ |
|   | Bearbeiten      | Ausschneiden       | Kopier | en     | Ein      | fügen    |   |
| 2 | Einstellungen   |                    |        |        |          |          |   |
|   | Hilfe           |                    |        |        |          |          | ► |
|   | Beenden         |                    |        |        |          |          |   |
|   | Von Ihrer Organ | nisation verwaltet |        |        |          |          |   |

#### Abbildung 8: Chrome – Einstellungen

| Einstellungen                    | Q In Einstellungen suchen                                                                                                    |
|----------------------------------|----------------------------------------------------------------------------------------------------|
| Coogle und ich                   | Chrome kann dazu beitragen, Sie beispielsweise vor Datenpannen und schädlichen Erweiterungen zu schützen                                        |
| 🖹 AutoFill                       |                                                                                                    |
| Sicherheitscheck                 | Datenschutz und Sicherheit                                                                                                    |
| 😵 — Datenschutz und Sicherheit 🕕 | Browserdaten löschen                                                                                                    |
| Parstellung                      | Cache leeren sowie Verlauf, Cookies und andere Daten löschen                                                                                    |
| Q Suchmaschine                   | Cookies und andere Websitedaten                                                                                                    |
| EI Standardbrowser               | Sicherhait                                                                                                    |
| U Beim Start                     | Safe Browsing (Schutz vor schädlichen Websites) und andere Sicherheitseinstellungen                                                             |
| Erweitert 👻                      | Website-Einstellungen                ₹             £ Steuert, welche Informationen Websites nutzen und anzeigen können (z. B. Standort, Kamera, |
| Erweiterungen                    | i olivaha).                                                                                                    |

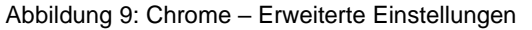

Dann klicken Sie im Menüpunkt "Datenschutz und Sicherheit" auf das Untermenü "Website-Einstellungen". Scrollen Sie bis zum Abschnitt "Inhalte" und klicken Sie dann auf das Menü "Pop-ups und Weiterleitungen".

| Inhal | te                                                   |   |
|-------|------------------------------------------------------|---|
| ٩     | Cookies und Websitedaten<br>Cookies sind erlaubt     | • |
| <>    | JavaScript<br>Zugelassen                             | • |
| *     | Flash<br>Ausführen von Flash für Websites blockieren | • |
|       | Bilder<br>Alle anzeigen                              | • |
| Ø     | Pop-ups und Weiterleitungen<br>Blockiert             | • |

Abbildung 10: Chrome - Einstellungen/Popups

Klicken Sie dann im Abschnitt "Zulassen" auf hinzufügen und geben Sie die Adresse <u>www.maklernetz.at</u> ein, damit Pop-ups für diese Seite zugelassen werden. Bestätigen Sie den Dialog mit "Übernehmen".

| ← Pop-ups und Weiterleitungen | Q Suchen   |
|-------------------------------|------------|
| Blockiert (empfohlen)         |            |
| Blockieren                    | Hinzufügen |
| Keine Websites hinzugefügt    |            |
| Zulassen                      | Hinzufügen |

Abbildung 11: Chrome – Ausnahmen Popups

## Website hinzufügen

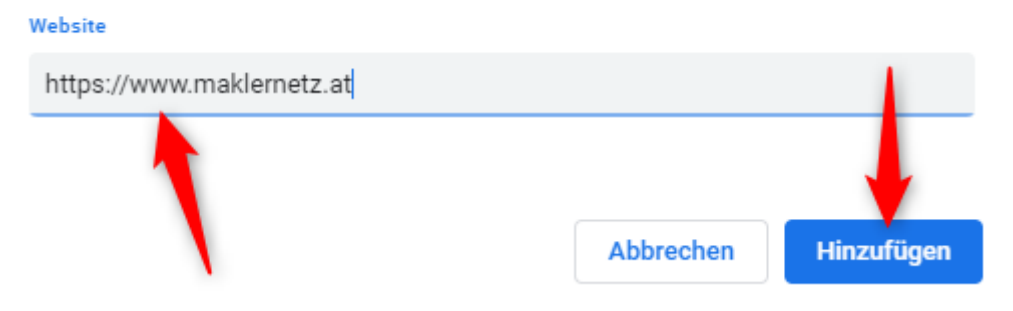

Abbildung 12: Chrome – Ausnahmen Popups eingeben

# Einstellungen Popupblocker in Microsoft Edge

Um das Downloaden bzw. Ansehen zuzulassen, nehmen Sie bitte folgende Einstellungen in Ihrem Browser vor:

Bitte klicken Sie im Edge auf das Drei-Punkte-Menü Symbol (1) und dann auf Einstellungen (2).

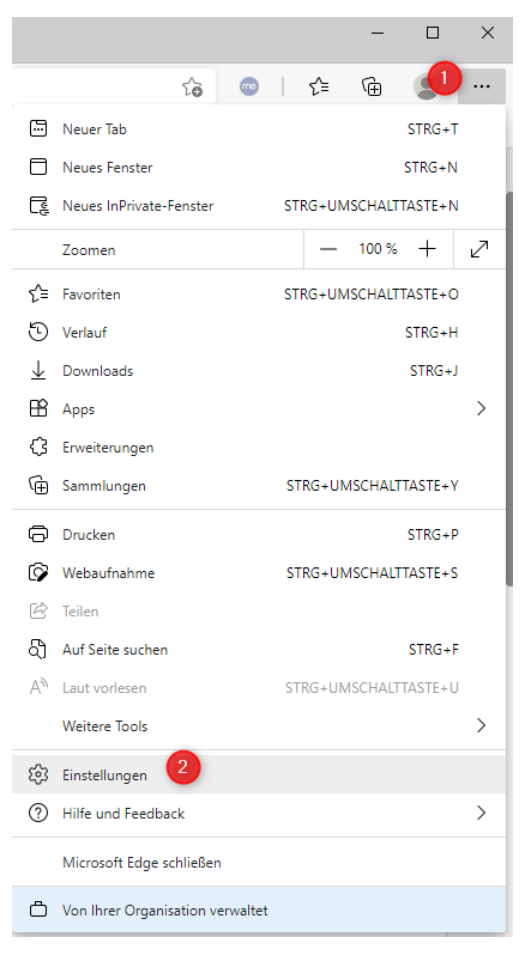

Abbildung 13: Edge - Einstellungen

Dann klicken Sie auf den Menüpunkt "Cookies und Websiteberechtigungen" (1) und scrollen Sie nach unten bis Sie den Untermenüpunkt "Pop-ups und Umleitungen" (2) finden. Klicken Sie darauf.

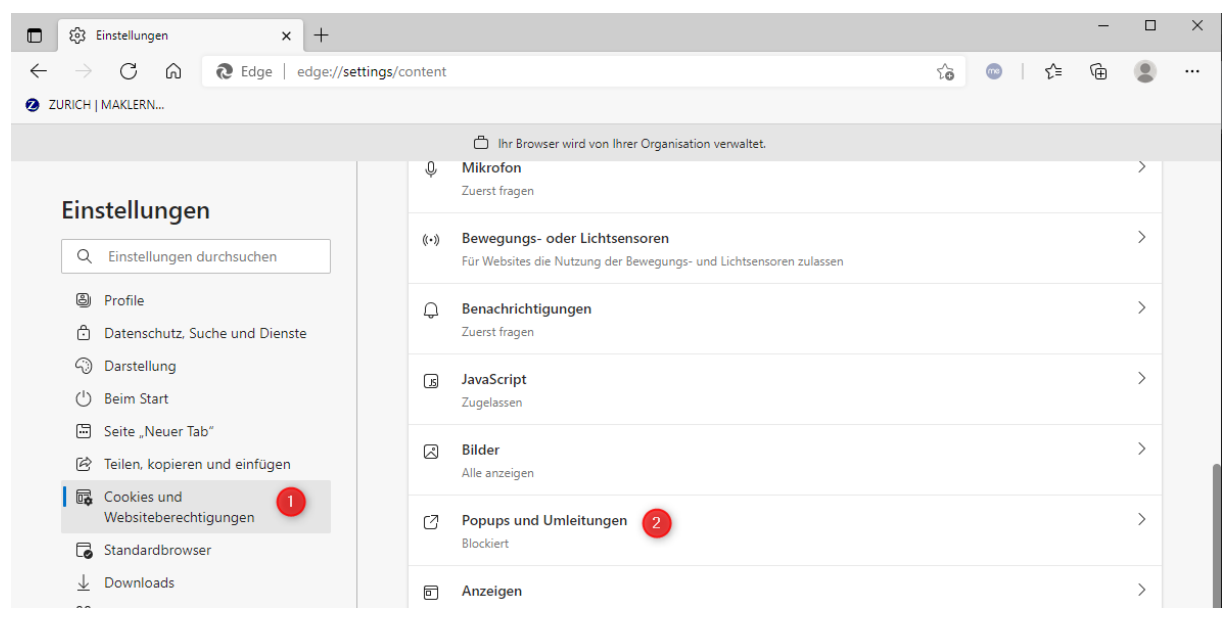

Abbildung 14: Edge – Erweiterte Einstellungen

Klicken Sie dann im Abschnitt "Zulassen" auf "Hinzufügen"...

#### Websiteberechtigungen / Popups und Umleitungen

| Blockieren (empfohlen)     |            |
|----------------------------|------------|
| Blockieren                 | Hinzufügen |
| Keine Websites hinzugefügt |            |
| Zulassen                   | Hinzufügen |
| www.maklernetz.at          |            |

Abbildung 15: Edge – Ausnahmen Popups

...und geben Sie die Adresse <u>www.maklernetz.at</u> ein, damit Pop-ups für diese Seite zugelassen werden. Bestätigen Sie den Dialog mit "Übernehmen".

| Website hinzufügen |           | × |
|--------------------|-----------|---|
| Website            |           |   |
| www.maklernetz.at  |           |   |
| Hinzufügen 2       | Abbrechen |   |
|                    |           |   |

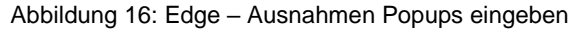

# Einstellungen Popupblocker in Safari (iPhone/iPad)

Klicken Sie auf Ihrem iPad/iPhone auf Einstellungen.

Dann klicken Sie anschließend auf Safari...

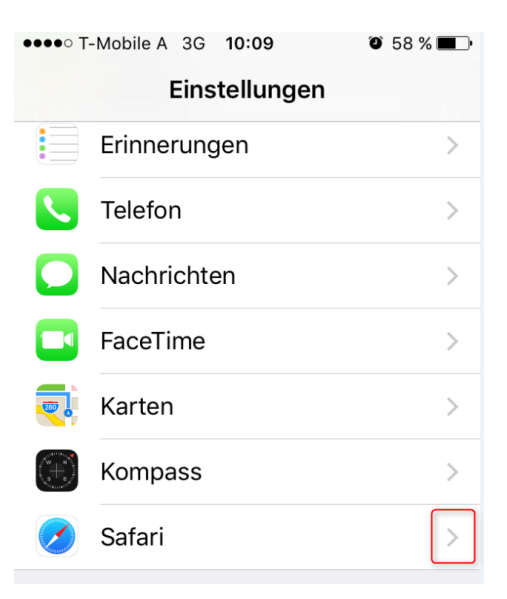

Abbildung 17: Safari - Einstellungen

Es öffnet sich die Einstellungs-Seite für den Safari. Wenn Sie den "Schalter" Pop-Ups blockieren deaktivieren, werden Pop-Ups geöffnet:

| •••• T-Mobile A 3G 10:10 | <b>○</b> 58 % <b>■</b> |  |
|--------------------------|------------------------|--|
| Einstellungen Safari     |                        |  |
|                          |                        |  |
| ALLGEMEIN                |                        |  |
| Passwörter               | >                      |  |
| Autom. ausfüllen         | >                      |  |
| Häufig besuchte Websites |                        |  |
| Favoriten                | Favoriten >            |  |
| Links öffnen             | In neuem Tab >         |  |
| Pop-Ups blockieren       |                        |  |
| DATENSCHUTZ & SICHER     | HEIT                   |  |
|                          |                        |  |

Abbildung 18: Safari - Einstellungen Pop-Up Blocker